# Request for Online Registration of Customer & PDA (Pre Deposit Account)

CONTAINER CORPORATION OF INDIA LIMITED RITU

#### **Accessibility**

- a) URL <a href="https://www.ccilweb.com/ETMS">https://www.ccilweb.com/ETMS</a>
- b) Click on Online Customer & PDA Registration

| ← → C S ccilwe                            | b.com/ETMS/                                                                              | ☆                    | Ď                  | -      | : |
|-------------------------------------------|------------------------------------------------------------------------------------------|----------------------|--------------------|--------|---|
| कॉनकॉर<br>Container<br>(भारत सरकार का उपक | লিয়ন নিমিटs<br>Corporation of India Ltd.<br><sup>ম)</sup> (A Govt.of India Undertaking) |                      |                    |        |   |
|                                           |                                                                                          |                      |                    | _      |   |
|                                           |                                                                                          |                      |                    |        |   |
|                                           | Login Help     Contractor Module Help                                                    |                      |                    |        |   |
| Copyrights © Cor                          | atainer Corporation of India Limited.                                                    | Powered I<br>Version | By TCS L<br>4.70.4 | imited |   |

## CUSTOMER REGISTRATION

### **Step 1** Open URL <u>https://ccilweb.com/ETMS/</u> and click on Online Customer & PDA Registration

| ← → C == cci                                 | web.com/ETMS/                                                                                       |                                                 |      | ☆         | Û        | 2      | : |
|----------------------------------------------|----------------------------------------------------------------------------------------------------|-------------------------------------------------|------|-----------|----------|--------|---|
| कॉनकॉर<br>Contain<br>Concor<br>(गात सरकार का | লং নিগম নিমিঠের<br>er Corporation of India Ltd.<br>তমজন) (A Govtof India Undertaking)               |                                                 |      |           |          |        |   |
|                                              | ▼ Enter Login Id and Password to Sign I<br>User Id<br>Password *<br>Customer Type *<br>Party Code * | In<br>Enter User Id<br>Enter Password<br>Select |      |           |          |        |   |
|                                              | Terminal*                                                                                           | Select                                          |      |           |          |        |   |
|                                              | Login Help     Contractor Module Help                                                               |                                                 |      |           |          |        |   |
| Copyrights ©                                 | Container Corporation of India Limited.                                                             |                                                 | TATA | Powered I | By TCS L | imited |   |

**Step 2** Enter your email address and enter OTP for validation.

| भारतीय कंटेनर निगम लिमिटेड<br>Container Corporation of India Ltd<br>(मारत ररकार का उपक्रम) (A Govt.of India Undertaking) |                                                 |                      |                       |                                           |
|----------------------------------------------------------------------------------------------------|-------------------------------------------------|----------------------|-----------------------|-------------------------------------------|
|                                                                                                    |                                                 |                      |                       |                                           |
|                                                                                                    |                                                 |                      |                       | Home                                      |
| User Authentication: Additional                                                                                          | Information:                                    | User Info:           | Credit/Debit Access:  |                                           |
|                                                                                                    | Email                                           |                      |                       |                                           |
|                                                                                                    | * Email ID: abc@XX.XXX<br>*Enter OTP: Enter OTP | Send OTP<br>Validate |                       |                                           |
|                                                                                                    | L                                               |                      |                       |                                           |
|                                                                                                    |                                                 |                      |                       |                                           |
| * Mandatory Fields.                                                                                                    |                                                 |                      |                       |                                           |
|                                                                                                    |                                                 |                      |                       |                                           |
|                                                                                                    |                                                 |                      |                       |                                           |
|                                                                                                    |                                                 |                      |                       |                                           |
|                                                                                                    |                                                 |                      |                       |                                           |
|                                                                                                    |                                                 |                      |                       |                                           |
|                                                                                                    |                                                 |                      |                       |                                           |
| Copyrights © Container Corporation of India Limited.                                                                     |                                                 |                      | Leadership with trust | Powered By TCS Limited<br>Version 4.71.9T |

#### **Step 3** Check your email for the OTP.

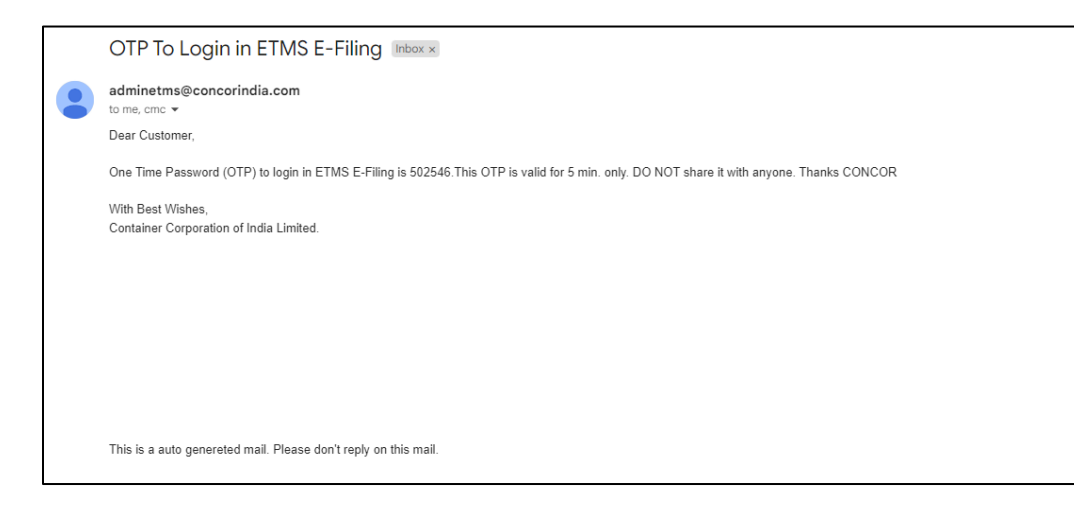

#### **Step 4** Enter the received OTP

| र्जनजोर<br>जोनजोर<br>(पात लएकार को उपयम) (A Govtof India Undertaking)      |                                           |
|----------------------------------------------------------------------------|-------------------------------------------|
|                                                                            |                                           |
|                                                                            | Home                                      |
| User Authentication: Additional Information: User Info: Credit/Det         | bit Access:                               |
| Email<br>Email OTP vaildated                                               |                                           |
| * Email ID: rishabh.kumar786555@ Resend OTP<br>*Enter OTP: 357398 Validate |                                           |
| * Mandatory Fields.                                                        |                                           |
|                                                                            |                                           |
|                                                                            |                                           |
|                                                                            |                                           |
|                                                                            |                                           |
|                                                                            |                                           |
| Copyrights © Container Corporation of India Limited.                       | Powered By TCS Limited<br>Version 4.71.9T |

**Step 5** Provide your mobile number for validation via OTP.

| भारतीय कंटेनर निजम लिमिटेड<br>Container Corporatio<br>(मरत सरकार का उपक्रम) (A Govt of India | n of India Ltd.<br><sup>Undertaking)</sup>                 |                                                               |                      |                                           |
|----------------------------------------------------------------------------------------------|------------------------------------------------------------|---------------------------------------------------------------|----------------------|-------------------------------------------|
|                                                                                              |                                                            |                                                               |                      | Home                                      |
| User Authentication:                                                                         | Additional Information:                                    | User Info:                                                    | Credit/Debit Access: |                                           |
| * Mandatory Fields.                                                                          | Please En<br>* Mobile No: [1234567<br>*Enter OTP: Enter OT | Mobile No-<br>ter Mobile Number<br>890 Send OTP<br>P Validate |                      |                                           |
| Copyrights © Container Corporation                                                           | n of India Limited.                                        |                                                               |                      | Powered By TCS Limited<br>Version 4.71.9T |

**Step 6** Customer has to select Terminal, Party Type and input PAN No.

- a) If Customer already exists for the terminal, system will prompt for selection of party name for processing for PDA creation.
- b) If Customer with the entered PAN No. is not registered with CONCOR, System will prompt for new registration alongwith the PDA opening.

| सिंग केंट्रेनर निगम लिमिटेड<br>Container Corporation of Indi<br>Concos (पास सरकार का उपजम) (A Govt of India Undertaking) | ccilwebtest.com says<br>This PAN NO is not registered with CONCOR. Do you<br>Register? Click OK to Proceed | su want to                   |
|----------------------------------------------------------------------------------------------------|----------------------------------------------------------------------------------------------------|------------------------------|
| User Authentication: Add                                                                                                 | ditional Information: User                                                                                 | r Info: Credit/Debit Access: |
|                                                                                                    | Additional Informatio                                                                                      | n                            |
| * Terminal Id: AGRA<br>*PAN No.: LLMMN11111                                                                              | ✓ *Party Type: IMPOR *Party Name:                                                                          | RTER v                       |
| Mandatory Fields.                                                                                                    | ted                                                                                                    | Powered By TCS I imited      |

**Step 7** For registration of new Customer, Select Terminal, Party Type, Input Party Code and party name.

| र्जनकोर<br>कोनकोर<br>(धात सरकार का उपक्रम) (A Govt.of India Undertaking)                                   |                                           |
|----------------------------------------------------------------------------------------------------|-------------------------------------------|
|                                                                                                    |                                           |
|                                                                                                    | Home                                      |
| User Authentication: Additional Information: User Info: Credit/Debit                                       | Access:                                   |
| Party Details       Terminal Id*     Select     Party Type*     Select     Party Code *       Party Name * |                                           |
| Next                                                                                                    |                                           |
|                                                                                                    |                                           |
|                                                                                                    |                                           |
|                                                                                                    |                                           |
|                                                                                                    |                                           |
| Copyrights © Container Corporation of India Limited.                                                       | Powered By TCS Limited<br>Version 4.71.9T |

**Step 8** User will enter their address & tax Details.

| सारतीय कंटेनर लिगम लिमिटेट<br>कोनकोर<br>Container Corporati<br>(पात सरकार को उपक्रम) (A Govtof Ind | on of India Ltd.<br>ia Undertaking) |                          |                       |                                           |
|----------------------------------------------------------------------------------------------------|-------------------------------------|--------------------------|-----------------------|-------------------------------------------|
|                                                                                                    |                                     |                          |                       | Home                                      |
| User Authentication:                                                                               | Additional Information:             | User Info:               | Credit/Debit Access:  |                                           |
| Party Details<br>Terminal Id<br>Party Name                                                         | AGRA V F                            | Party Type* IMPORTER V   | Party Code * ISUNRISE |                                           |
| Party Address Details<br>Address *                                                                 |                                     |                          |                       |                                           |
| Pincode *                                                                                          |                                     | City *                   | <b></b>               |                                           |
| State *<br>Country *                                                                               | India                               | State Code *<br>PAN NO * | *                     |                                           |
| GSTIN NO #                                                                                         | #                                   | TAN NO #                 |                       |                                           |
|                                                                                                    |                                     | Next                     |                       |                                           |
|                                                                                                    |                                     |                          |                       |                                           |
|                                                                                                    |                                     |                          |                       |                                           |
| Copyrights © Container Corporat                                                                    | ion of India Limited.               |                          |                       | Powered By TCS Limited<br>Version 4.71.9T |

| भारतीय कंटेनर लिगम लिमिटेड<br>Container Corporation of India Ltd.<br>(भारत सरकार को उपकम) (A Govt.of India Undertaking) |                                 |
|----------------------------------------------------------------------------------------------------|---------------------------------|
|                                                                                                    | Но                              |
| User Authentication:                                                                                                    | User Info: Credit/Debit Access: |
| Party Address Details                                                                                                   |                                 |
| Address * ETAWH ROAD SHIKOHABAD                                                                                         |                                 |
| Pincode * 282002                                                                                                    | City * AGRA v                   |
| State * UTTAR PRADESH                                                                                                   | State Code * UP                 |
| Country * India                                                                                                    | PAN NO * LLMMN1111              |
| GSTIN NO #                                                                                                    | TAN NO #                        |
| Contact Details                                                                                                    |                                 |
| Person Name * RISHABH KUMAR                                                                                             | E-mail * xxxx.xx@gmail.com      |
| MODILE NO. 0130010033                                                                                                   | Phone No. "0130010033           |
|                                                                                                    |                                 |
|                                                                                                    | Reset Next                      |
| Copyrights © Container Corporation of India Limited.                                                                    | Powered By TCS Limit            |

## **Step 10** Based on the above information the system will display the Pre Deposit Account number.

| भारतीय कंटेनर निगम लिमिटेड<br>ontainer Corporation o<br>(सारत सरकार का उपक्रम) (A Govt of India Under | f India Ltd.<br><sub>taking)</sub>    |                                                |                 |                                           |
|----------------------------------------------------------------------------------------------------|---------------------------------------|------------------------------------------------|-----------------|-------------------------------------------|
|                                                                                                    |                                       |                                                |                 |                                           |
|                                                                                                    |                                       |                                                |                 | Home                                      |
| User Details:                                                                                         | Additional Information:               | User Info:                                     | Credit/Debit Ac | ccess:                                    |
|                                                                                                    | PDA Type * Centr<br>Suggested PDA Num | ral PDA 🔍 Local PDA 🔾<br>nber: * CPDA-ISUNRISE |                 |                                           |
| L                                                                                                    | CREDIT A                              | CCESS TERMINALS                                |                 |                                           |
| CREDIT TER                                                                                            | MINAL*                                |                                                | ADD             |                                           |
| Select                                                                                                | ~                                     |                                                | DELETE          |                                           |
| Select                                                                                                | ~                                     |                                                | DELETE          |                                           |
|                                                                                                    |                                       |                                                |                 |                                           |
| DEBIT TERM                                                                                            | INAL *                                | JCESS TERMINALS                                | ADD             |                                           |
| Select                                                                                                | ~                                     |                                                | DELETE          |                                           |
| Select                                                                                                | · · · · · · · · · · · · · · · · · · · |                                                | DELETE          |                                           |
|                                                                                                    | UPLOA                                 | AD DOCUMENTS                                   | L               |                                           |
| PAN PDF*                                                                                              | Choose file No file chosen            |                                                |                 |                                           |
| TAN PDF *                                                                                             | Choose file No file chosen            |                                                |                 |                                           |
| GSTIN PDF *                                                                                           | Choose file No file chosen            |                                                |                 |                                           |
| Copyrights © Container Corporation of Ir                                                              | ndia Limited.                         |                                                |                 | Powered By TCS Limited<br>Version 4.71.9T |

**Step 11** For CPDA, the system will prompt for the selection of Credit & Debit locations/terminals.

| भारतीय कंटेनर निगम निमिटेड<br>कॉलॉफ<br>(पास सरकार को पाळम) (A Govt of India Under | India Ltd.<br><sup>(aking)</sup>             |                                                                                 |                 |                              |            |
|-----------------------------------------------------------------------------------|----------------------------------------------|---------------------------------------------------------------------------------|-----------------|------------------------------|------------|
| User Details:                                                                     | Additional Information:                      | User Info:                                                                      | Credit/Debit Ac | ccess:                       | Home       |
|                                                                                   | PDA Type * Cen<br>Suggested PDA Nu<br>CREDIT | ISER DETAILS<br>tral PDA  Local PDA<br>mber:  CPDA-ISUNRISE<br>ACCESS TERMINALS |                 |                              | Î          |
| CREDIT TER                                                                        | MINAL*                                       |                                                                                 | ADD             |                              |            |
| AGRA                                                                              | ~                                            |                                                                                 | DELETE          |                              |            |
| LUDHIANA                                                                          | ~                                            |                                                                                 | DELETE          |                              |            |
|                                                                                   | DEBIT                                        | ACCESS TERMINALS                                                                |                 |                              |            |
| DEBIT TERMI                                                                       | NAL*                                         |                                                                                 | ADD             | ]                            |            |
| AGRA                                                                              | ~                                            |                                                                                 | DELETE          |                              |            |
| BADDI                                                                             | ~                                            |                                                                                 | DELETE          | ]                            |            |
| DADRI                                                                             | ~                                            |                                                                                 | DELETE          | ]                            |            |
| KANPUR                                                                            | ~                                            |                                                                                 | DELETE          | ]                            |            |
| PAN PDF*                                                                          | Choose file PAN.pdf                          |                                                                                 |                 |                              | •          |
| Copyrights © Container Corporation of In                                          | dia Limited.                                 |                                                                                 |                 | Powered By T<br>Version 4.71 | CS Limited |

**Step 12** System will prompt for uploading of mandatory documents(based on customer type) and any additional document(if required).

| User Details:                                                        | Additional Information                            | n: 🔷 User Info:                                                                                                    | Credit/Debit Access:                                        |                                       |
|----------------------------------------------------------------------|---------------------------------------------------|----------------------------------------------------------------------------------------------------|-------------------------------------------------------------|---------------------------------------|
| PAN PDF*                                                             | Choose file PA                                    |                                                                                                    |                                                             |                                       |
| TAN PDF •                                                            | Choose file TA                                    | N.pdf                                                                                                    |                                                             |                                       |
| GSTIN PDF *                                                          | Choose file GS                                    | STIN.pdf                                                                                                    |                                                             |                                       |
| IEC Importer PDF *                                                   | Choose file Ag                                    | grement .pdf                                                                                                    |                                                             |                                       |
| ADD Other Document                                                   |                                                   |                                                                                                    |                                                             |                                       |
|                                                                      |                                                   |                                                                                                    |                                                             |                                       |
|                                                                      |                                                   |                                                                                                    |                                                             |                                       |
|                                                                      |                                                   |                                                                                                    |                                                             |                                       |
| Document Name                                                        | File Name                                         | Upload Time                                                                                                    | Preview                                                     | Actions                               |
| Document Name<br>PAN PDF                                             | File Name<br>PAN.pdf                              | Upload Time<br>30-09-2024 15:11:19                                                                                                  | Preview<br>View File                                        | Actions<br>Delete                     |
| Document Name<br>PAN PDF<br>TAN PDF                                  | PAN.pdf<br>TAN.pdf                                | Upload Time<br>30-09-2024 15:11:19<br>30-09-2024 15:11:23                                                                           | Preview<br>View File<br>View File                           | Actions Delete Delete                 |
| Document Name<br>PAN PDF<br>TAN PDF<br>GSTIN PDF                     | PAN.pdf<br>TAN.pdf<br>GSTIN.pdf                   | Upload Time<br>30-09-2024 15:11:19<br>30-09-2024 15:11:23<br>30-09-2024 15:11:26                                                    | Preview<br>View File<br>View File<br>View File              | Actions Delete Delete                 |
| Document Name<br>PAN PDF<br>TAN PDF<br>SSTIN PDF<br>EC Importer PDF  | PAN.pdf<br>TAN.pdf<br>GSTIN.pdf<br>Aggrement .pdf | Upload Time<br>30-09-2024 15:11:19<br>30-09-2024 15:11:23<br>30-09-2024 15:11:26<br>30-09-2024 15:11:32                             | Preview<br>View File<br>View File<br>View File<br>View File | Actions Delete Delete Delete Delete   |
| Document Name<br>PAN PDF<br>TAN PDF<br>GSTIN PDF<br>IEC Importer PDF | PAN.pdf<br>TAN.pdf<br>GSTIN.pdf<br>Aggrement .pdf | Upload Time           30-09-2024 15:11:19           30-09-2024 15:11:23           30-09-2024 15:11:26           30-09-2024 15:11:32 | View File<br>View File<br>View File<br>View File            | Actions<br>Delete<br>Delete<br>Delete |

**Step 13** On submit, the CPDA registration request will be submitted for approval by CONCOR.

| भारतीय कंटेनर निगम दि<br>रोतकोर<br>(पात सरकार को उपक्रम) (A Govt | ানিব্র<br>ration of India Ltd.<br>of India Undertaking)                                                                                                    |                                                       |                                           |
|------------------------------------------------------------------|----------------------------------------------------------------------------------------------------|-------------------------------------------------------|-------------------------------------------|
|                                                                  | Reference Number                                                                                                    |                                                       | LOGIN                                     |
|                                                                  | PDA Reference Number         EDOC24093           Thank you for PDA registration in G         In email containing your reference number has been so E-mail: xxxx.xx@gmail.com | 300003<br>CONCOR.<br>ent to your registered email add | tress.                                    |
| Copyrights © Container Co                                        | rporation of India Limited.                                                                                                    |                                                       | Powered By TCS Limited<br>Version 4.71.9T |

#### **Step 14** A confirmation email will be sent to the registered user.

|   | Your Pre-Deposit Account Registration is Successful!                                                                                                    |                     |
|---|----------------------------------------------------------------------------------------------------|---------------------|
|   | adminetms@concorindia.com 3:10                                                                                                    | 5PM (O minutes ago) |
| - | Dear SUN RISE IMPORTERS,                                                                                                    |                     |
|   | Thank you for registering for a pre-deposit account with CONCOR. We are pleased to inform you that your registration has been successfully received. Reference No is : EDOC2409300003                                      |                     |
|   | Your account is currently under review by CONCOR for verification. Once the verification process is complete, your pre-deposit account will be activated, and you will receive a confirmation email with all the necessary | ry details.         |
|   | We appreciate your patience and look forward to serving you!                                                                                                    |                     |
|   | Best regards<br>Container Corporation of India Limited.                                                                                                    |                     |
|   |                                                                                                    |                     |
|   |                                                                                                    |                     |
|   | This is a auto genereted mail. Please don't reply on this mail.                                                                                                    |                     |

\*\*\*\*\*\*